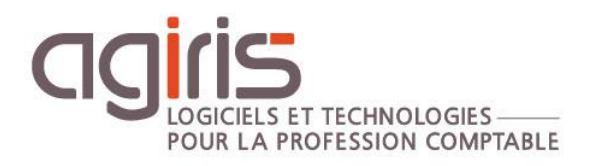

## Configurer les alertes SQL Server et les notifications par e-mail

# GAMME CONNECT

Historique de cette documentation

| 23/11/22 | Création de la fiche documentaire. |
|----------|------------------------------------|
|          |                                    |
|          |                                    |
|          |                                    |
|          |                                    |

### SOMMAIRE

| 1. | CONFIGURER LA MESSAGERIE DE LA BASE DE DONNEES SQL SERVER | 3  |
|----|-----------------------------------------------------------|----|
| 2. | DEFINIR UN OPERATEUR SQL SERVER                           | 9  |
| 3. | CONFIGURER LES PARAMETRES DE L'AGENT SQL SERVER           | 10 |
| 4. | REDEMARRER L'AGENT SQL SERVER POUR ACTIVER LES PARAMETRES | 11 |
| 5. | EXEMPLE 1 : DEFINIR UNE ALERTE SUR UN JOB                 | 11 |
| 6. | EXEMPLE 2 : DEFINIR UNE ALERTE SQL SERVER                 | 13 |
|    | 6.1 Créer l'alerte SQL Server                             | 13 |
|    | 6.2 Vérifier que l'alerte SQL Server fonctionne           | 15 |
|    | 6.3 Désactiver le test d'alerte SQL Server                | 16 |
|    | 6.4 Modifier les paramètres d'alerte SQL Server           | 16 |
|    |                                                           |    |

Cette fiche documentaire présente les actions à mettre en place pour le paramétrage des alertes et notifications SQL Server.

Toutes les manipulations décrites ci-dessous peuvent être réalisées par AGIRIS par le biais d'une prestation facturée au temps passé.

#### 1. CONFIGURER LA MESSAGERIE DE LA BASE DE DONNEES SQL SERVER

Vous pouvez configurer la messagerie de base de données de deux manières :

- Soit en utilisant les procédures stockées fournies avec SQL Server.
- Soit en utilisant SQL Server Management Studio.

Nous voyons dans cette fiche comment configurer la messagerie de base de données à l'aide de l'interface graphique.

Pour configurer Database Mail, connectez-vous à votre serveur et développez le nœud de gestion de l'arborescence puis cliquez avec le bouton droit sur *Configurer Database Mail*.

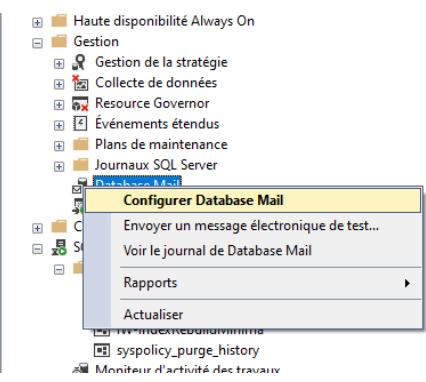

Sélectionnez ensuite 'Configurer la messagerie de la base de données' et vous obtiendrez l'écran de bienvenue dans l'assistant et cliquez sur **Suivant**.

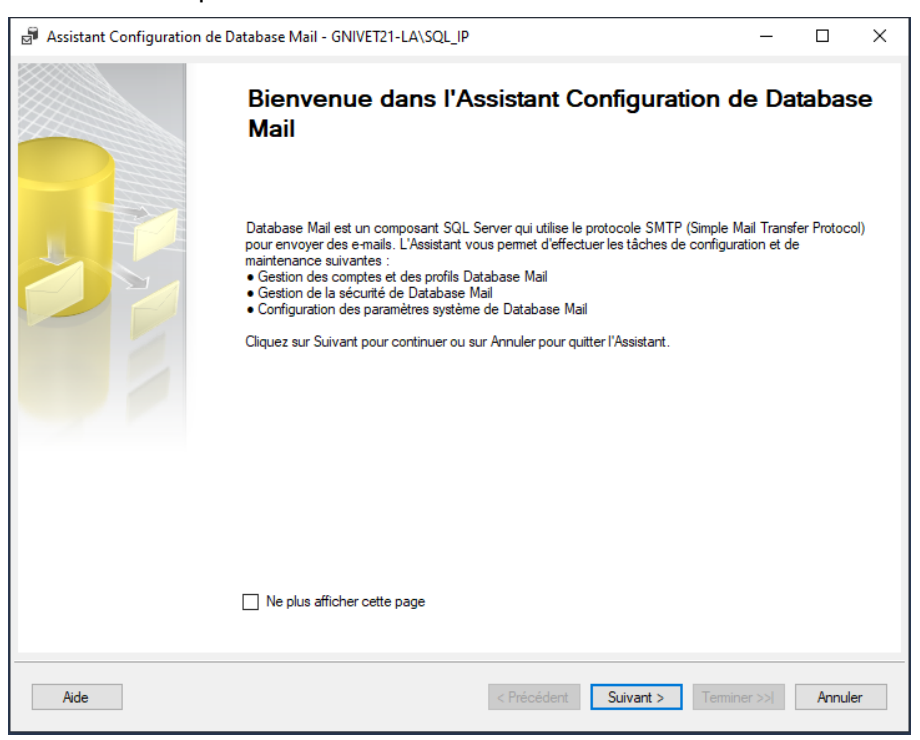

L'écran suivant apparaîtra : Sélectionnez 'Configurer la messagerie de base de données en effectuant...' et cliquez sur *Suivant*.

| Assistant Configuration de Database Mail - GNIVET21-LA\SQL_IP                                        | -      |        | ×  |
|----------------------------------------------------------------------------------------------------|--------|--------|----|
| Sélectionner une tâche de configuration<br>Sélectionnez des tâches d'installation ou de maintenance. |        |        | H  |
| Si vous installez Database Mail pour la première fois, sélectionnez l'option de configuration.       |        |        |    |
| Configurer Database Mail en effectuant les tâches suivantes :                                        |        |        |    |
| 1. Créer un nouveau profil de messagerie et spécifier ses comptes SMTP                               |        |        |    |
| 2. Spécifier la sécurité des profils                                                                 |        |        |    |
| 3. Configurer les paramètres du système                                                              |        |        |    |
| O Gérer les comptes et les profils Database Mail                                                     |        |        |    |
| O Gérer la sécurité des profils                                                                      |        |        |    |
| O Afficher ou modifier les paramètres du système                                                     |        |        |    |
|                                                                                                    |        |        |    |
|                                                                                                    |        |        |    |
|                                                                                                    |        |        |    |
|                                                                                                    |        |        |    |
|                                                                                                    |        |        |    |
|                                                                                                    |        |        |    |
|                                                                                                    |        |        |    |
|                                                                                                    |        |        |    |
|                                                                                                    |        |        |    |
| Aide < Précédent Suivant > Termin                                                                    | ner >> | Annule | er |

Si Database Mail n'a pas été activé, vous obtenez l'écran ci-dessous. Cliquez simplement sur **Oui** pour l'activer. Si Database Mail est déjà activé, cet écran n'apparaît pas.

| Microso | ft SQL Server Management Studio                                              |             |
|---------|------------------------------------------------------------------------------|-------------|
| ?       | La fonctionnalité Database Mail n'est pas disponible. Voulez-vous activer ce | composant ? |
| Co      | pier le message                                                              | Oui Non     |

Entrez un nom pour le profil ainsi qu'une description et cliquez sur *Ajouter*.

| Assistant Con                                          | figuration de                        | Database Mail - GNIVET21-LA\SQL_IP                                                                        |                                                              | -                                           |                        | ×  |
|--------------------------------------------------------|--------------------------------------|----------------------------------------------------------------------------------------------------|--------------------------------------------------------------|---------------------------------------------|------------------------|----|
| Nouveau p<br>Spécifiez le r                            | r <b>ofil</b><br>iom, la descrip     | ion, les comptes et la priorité de basculement du pro                                                     | vfil.                                                        |                                             |                        |    |
| Nom de profil :                                        | SQLAlerte                            | 3                                                                                                    |                                                              |                                             |                        |    |
| Description :                                          | SQL Alerte                           | s                                                                                                    |                                                              |                                             |                        | ^  |
| Il se peut qu'un p<br>compte suivant d<br>basculement. | rofil soit assoc<br>ans la liste des | é à plusieurs comptes SMTP. Si un compte échoue<br>priorités. Spécifiez les comptes associés au profil, p | lors de l'envoi d'un message<br>uis déplacez les comptes poi | électronique, le p<br>ur définir la priorit | profil utilise<br>é de | le |
| Priorité Nom                                           | du compte                            | Adresse de messagerie                                                                                     |                                                              |                                             | Ajouter                |    |
|                                                        |                                      |                                                                                                    |                                                              |                                             |                        |    |
|                                                        |                                      |                                                                                                    |                                                              |                                             |                        |    |
|                                                        |                                      |                                                                                                    |                                                              |                                             | Descendre              |    |
|                                                        |                                      |                                                                                                    |                                                              |                                             |                        |    |
|                                                        |                                      |                                                                                                    |                                                              |                                             |                        |    |
|                                                        |                                      |                                                                                                    |                                                              |                                             |                        |    |
| Aide                                                   |                                      | < Pré                                                                                                    | cédent Suivant >                                             | Terminer >>                                 | Annuk                  | er |

L'écran suivant apparait : Remplissez les détails de votre compte de messagerie qui sera utilisé pour envoyer des e-mails à partir de SQL Server puis cliquez sur **OK**.

| Assistant Configu                   | iration de Datab                            | ase Mail - GNIVET21-LA\SQL_IP                                | _                  |            |
|-------------------------------------|---------------------------------------------|--------------------------------------------------------------|--------------------|------------|
| Gérer le comp<br>Choisissez le con  | o <b>te existant</b><br>npte à afficher, mo | difier ou supprimer.                                         |                    | 1          |
| Nom du compte :                     | SQLAlertes                                  |                                                              | ~                  | Supprimer  |
| Description :                       | SQL Alertes                                 |                                                              |                    |            |
| Serveur de courrier s               | ortant (SMTP) —                             |                                                              |                    |            |
| Adresse de messa                    | igerie :                                    | gnivet@groupeisagri.com                                      |                    |            |
| Nom complet :                       | -                                           | DBA NIVET                                                    |                    |            |
| Répondre au cou                     | mier :                                      |                                                              |                    |            |
| Nom du serveur :                    |                                             | smtp.office365.com                                           | Numéro du p        | oort : 587 |
| <ul> <li>Authentificatio</li> </ul> | n Windows à l'aid                           | d'informations d'identification du service Moteur de base de | données            |            |
| <ul> <li>Authentificatio</li> </ul> | n de base                                   |                                                              |                    |            |
| Nom d'utilisate                     | ur:                                         | gnivet@groupeisagri.com                                      |                    |            |
| Mot de passe                        | :                                           | ****                                                         |                    |            |
| Confirmer le m                      | ot de passe :                               | •••••                                                        |                    |            |
| <ul> <li>Authentificatio</li> </ul> | n anonyme                                   |                                                              |                    |            |
| Aide                                |                                             | < Précédent Sui                                              | vant > Terminer >> | Annuler    |

Vous êtes ramené à cet écran et les détails SMTP s'affichent maintenant pour le compte que vous venez de configurer. Cliquez sur *Suivant* pour continuer.

| Nouvea<br>Snécifie | au profil<br>ez le nom la descrir | ntion, les comptes et la priorité de basculement du profil                         |                     | -                                           | 1    |
|--------------------|-----------------------------------|------------------------------------------------------------------------------------|---------------------|---------------------------------------------|------|
| opeoine            |                                   | non, to complete et la prone de baccatoritorie de prone.                           |                     |                                             | ĺ    |
| Nom de prot        | ofil : SQLAlerte                  | 35                                                                                 |                     |                                             |      |
| Description        | : SQL Alert                       | es                                                                                 |                     |                                             |      |
|                    |                                   |                                                                                    |                     |                                             |      |
| ll se peut au      | u'un profil soit assoc            | ié à plusieurs comptes SMTP. Si un compte échoue lors de l'envoi d'un messag       | je électronique. le | e profil utilise                            | e le |
| compte suiv        | vant dans la liste de             | s priorités. Spécifiez les comptes associés au profil, puis déplacez les comptes p | our définir la prio | rité de                                     |      |
| basculemen         | nt.                               |                                                                                    |                     |                                             |      |
| Comptes SN         | MTP :                             |                                                                                    |                     |                                             |      |
| •                  |                                   |                                                                                    |                     |                                             |      |
| Priorité           | Nom du compte                     | Adresse de messagerie                                                              |                     | Aiouter                                     |      |
| Priorité<br>1      | Nom du compte<br>SQLAlertes       | Adresse de messagerie<br>gnivet@isagri.fr                                          |                     | Ajouter                                     |      |
| Priorité<br>1      | Nom du compte<br>SQLAlertes       | Adresse de messagerie<br>gnivet@isagri.fr                                          |                     | Ajouter<br>Supprimer                        | ,    |
| Priorité<br>1      | Nom du compte<br>SQLAlertes       | Adresse de messagerie<br>gnivet@isagri.fr                                          |                     | Ajouter<br>Supprimer<br>Monter              | r    |
| Priorité<br>1      | Nom du compte<br>SQLAlertes       | Adresse de messagerie<br>gnivet@isagri∫r                                           |                     | Ajouter<br>Supprimer<br>Monter<br>Descendre | •    |
| Priorité<br>1      | Nom du compte<br>SQLAlertes       | Adresse de messagerie<br>gnivet@isagri.fr                                          |                     | Ajouter<br>Supprimer<br>Monter<br>Descendre | r    |
| Priorité<br>1      | Nom du compte<br>SQLAlertes       | Adresse de messagerie<br>gnivet@isagri.fr                                          |                     | Ajouter<br>Supprimer<br>Monter<br>Descendre | •    |
| Priorité<br>1      | Nom du compte<br>SQLAlertes       | Adresse de messagerie<br>gnivet@isagri.fr                                          |                     | Ajouter<br>Supprimer<br>Monter<br>Descendre | -    |
| Priorité<br>1      | Nom du compte<br>SQLAlertes       | Adresse de messagerie<br>gnivet@isagri.fr                                          |                     | Ajouter<br>Supprimer<br>Monter<br>Descendre | -    |
| Priorité<br>1      | Nom du compte<br>SQLAlertes       | Adresse de messagerie<br>gnivet@isagri.fr                                          |                     | Ajouter<br>Supprimer<br>Monter<br>Descendre | •    |
| Priorité<br>1      | Nom du compte<br>SQLAlertes       | Adresse de messagerie<br>gnivet@isagri.fr                                          |                     | Ajouter<br>Supprimer<br>Monter<br>Descendre | -    |
| Priorité<br>1      | Nom du compte<br>SQLAlertes       | Adresse de messagerie<br>gnivet@isagri.fr                                          |                     | Ajouter<br>Supprimer<br>Monter<br>Descendre |      |

Vous voyez alors le nom du profil que vous venez de configurer. Cliquez sur la case à cocher pour qu'il s'agisse d'un profil public et sélectionnez également 'Oui' pour le profil par défaut, puis cliquez sur *Suivant*.

| 🚽 Assistant Co                    | figuration de Database Mail - GNIVET21-LA\SQL_IP                                               | —                 |         | × |
|-----------------------------------|------------------------------------------------------------------------------------------------|-------------------|---------|---|
| <b>Gérer la s</b><br>Spécifiez le | écurité des profils<br>utilisateurs ou les rôles de base de données qui ont accès aux profils. |                   |         | H |
| Profils publics                   | Profils privés                                                                                 |                   |         |   |
| Tous les utilis                   | ateurs de n'importe quelle base de données hôte de courrier peuvent accéder à un profil public |                   |         |   |
| Sélectionnez                      | des profils publics. Vous pouvez également spécifier le profil public par défaut.              |                   |         |   |
| Public N                          | om de profil                                                                                   | Profil par défaut |         |   |
|                                   | QLAIertes                                                                                      | Oui               | ×       | 2 |
| Afficher u                        | niquement les profils publics existants                                                        |                   |         |   |
| Aide                              | < Précédent Suivant >                                                                          | Terminer >>       | Annuler | • |

L'écran suivant comporte des paramètres supplémentaires qui peuvent être définis pour contrôler la façon dont le courrier est envoyé. Vous pouvez apporter des modifications ou laisser les valeurs par défaut. Lorsque vous avez terminé, cliquez sur *Suivant*.

| Assistant configuration de Database Mail - ONIVET21-EA (SQE_IF                                        |                | -       |             | > |
|----------------------------------------------------------------------------------------------------|----------------|---------|-------------|---|
| Configurer les paramètres du système<br>Affichez ou modifiez les paramètres système de Database Mail. |                |         |             | 1 |
| Paramètres du système :                                                                               |                |         |             |   |
| Paramètre                                                                                             | Valeur         |         |             |   |
| Tentatives de reprises de comptes                                                                     | 1              |         |             |   |
| Délai entre reprises de comptes (secondes)                                                            | 60             |         |             |   |
| Taille de fichier maximale (octets)                                                                   | 1000000        |         |             |   |
| Extensions de fichiers joints interdites                                                              | exe,dll,vbs.js |         |             |   |
| Durée de vie minimale de l'exécutable de Database Mail (secondes)                                     | 600            |         |             |   |
| Niveau de journalisation                                                                              | Étendu         |         |             |   |
|                                                                                                    |                |         |             |   |
|                                                                                                    |                |         |             |   |
| Nombre de tentatives d'envoi de message par un serveur de messagerie.                                 |                |         |             |   |
| Nombre de tentatives d'envoi de message par un serveur de messagerie.                                 |                | Réiniti | ialiser tou | t |

Un écran récapitulatif apparaît. Si tout est correct, cliquez sur **Terminer** ou cliquez sur **Précédent** pour revenir en arrière et apporter des modifications.

| Assistant Configuration de Database Mail - GNIVET21-LA\SQL_IP                                                                                                  |        | × |
|----------------------------------------------------------------------------------------------------|--------|---|
| Terminer l'Assistant<br>Vérifiez les actions que l'Assistant est sur le point d'effectuer, puis cliquez sur Terminer pour exécuter ces actions sur le serveur. |        |   |
| Cliquez sur Teminer pour effectuer les actions suivantes :                                                                                                    |        |   |
| Nouveaux comptes <ul> <li>Créer un nouveau compte « SQLAlertes » pour le serveur SMTP « mail.isagri.fr »</li> </ul>                                            |        |   |
| Nouveaux profils <ul> <li>Créer un nouveau profil « SQLAlertes »</li> </ul>                                                                                    |        |   |
| Ajout de profils de comptes<br>• Ajouter le compte « SQLAlertes » au profil « SQLAlertes » avec la priorité « 1 »                                              |        |   |
| Gérer la sécurité des profils<br>• Définir « SQLAlertes » en tant que profil public<br>• Définir le profil par défaut de « guest » à « SQLAlertes »            |        |   |
|                                                                                                    |        |   |
|                                                                                                    |        |   |
|                                                                                                    |        |   |
|                                                                                                    |        |   |
|                                                                                                    |        |   |
| Aide < Précédent Suivant > Terminer                                                                                                    | Annule | r |

L'écran suivant apparaît et vous indique l'état de l'installation de Database Mail. Cliquez sur *Fermer* lorsque l'installation est terminée.

| Ass  | istant Configuration de Database Mail - GNIVET21-LA\SQL_IP              |        |       |                 | - |                         | × |
|------|-------------------------------------------------------------------------|--------|-------|-----------------|---|-------------------------|---|
| Con  | figuration en cours<br>liquez sur Arrêter pour interrompre l'opération. |        |       |                 |   |                         |   |
| 0    | Succès                                                                  |        | 4 4   | Total<br>Succès | 0 | Erreur<br>Avertissement | - |
| Déta | ils :                                                                   |        |       |                 |   |                         |   |
|      | Action                                                                  | État   | M     | essage          |   |                         |   |
| 0    | Créer un nouveau compte « SQLAlertes » pour le serveur SMT              | Succès |       |                 |   |                         |   |
| 0    | Créer un nouveau profil « SQLAlertes »                                  | Succès |       |                 |   |                         |   |
| 0    | Ajouter le compte « SQLAlertes » au profil « SQLAlertes » avec $\ldots$ | Succès |       |                 |   |                         |   |
|      | Définir le profil par défaut de « guest » à « SQLAlertes »              | Succès |       |                 |   |                         |   |
|      |                                                                         |        |       |                 |   |                         |   |
|      |                                                                         |        | Arrêt | er              |   | Rapport •               | • |
|      |                                                                         |        |       |                 |   | Fermer                  |   |

Pour tester Database Mail, faites un clic droit sur Database Mail et sélectionnez *Envoyer un message électronique de test*.

|   |   | in evene  | men   | G etenada                               |       |       |                 |   |
|---|---|-----------|-------|-----------------------------------------|-------|-------|-----------------|---|
|   | + | Plans     | de m  | naintenance                             |       |       |                 |   |
|   | ÷ | 📕 Journa  | aux S | QL Server                               |       |       |                 |   |
|   |   | Datab     |       | Configurer Database Mail                |       |       |                 |   |
| - | - | Gatalogu  |       | Envoyer un message électronique de test |       |       |                 |   |
| • | 易 | SQL Serve |       | Voir le journal de Database Mail        |       |       |                 |   |
|   |   | Trava     |       | Rapports                                | F     |       |                 |   |
|   |   |           |       | Actualiser                              |       |       |                 |   |
|   |   |           |       |                                         | == IW | /-Ind | exRebuildMinima | _ |
|   |   | 10 C 10   | enoli | ov purde history                        |       |       |                 |   |

Remplissez une adresse e-mail pour le destinataire et modifiez le corps de l'e-mail si vous le souhaitez puis cliquez sur *Envoyer un message électronique de test*.

| Envoyer un message électronique de t | 🖁 Envoyer un message électronique de test à partir de GN — 🛛 🛛 🗙                   |  |  |  |  |  |  |
|--------------------------------------|------------------------------------------------------------------------------------|--|--|--|--|--|--|
| <u>P</u> rofil Database Mail :       | SQLAlertes $\checkmark$                                                            |  |  |  |  |  |  |
| <u>A</u> :                           | gnivet@isagri.fr                                                                   |  |  |  |  |  |  |
| Objet :                              | Test Database Mail                                                                 |  |  |  |  |  |  |
| <u>C</u> orps :                      | Ceci est un e-mail de test envoyé par<br>Database Mail sur GNIVET21-LA<br>\SQL_IP. |  |  |  |  |  |  |
|                                      | Envoyer un message électronique de test                                            |  |  |  |  |  |  |
|                                      | Fermer                                                                             |  |  |  |  |  |  |

Ce message s'affiche après avoir envoyé l'e-mail : Vous pouvez cliquer sur **OK** pour fermer l'écran ou cliquer sur **Dépanner** qui lancera les informations d'aide pour voir quel est le problème et comment il peut être résolu.

| 👫 E-mail de test de Database N                                                                                              | lail                                                         | _                                       |                                  | $\times$ |
|----------------------------------------------------------------------------------------------------|--------------------------------------------------------------|-----------------------------------------|----------------------------------|----------|
| Envoyer un message :                                                                                                    | 1                                                            |                                         |                                  |          |
| Votre message électronique de test<br>traitement. Selon la vitesse du rése<br>remise du message électronique au<br>minutes. | a été placé dans<br>au et le journal du<br>destinataire peut | la file en a<br>serveur S<br>prendre pl | ittente de<br>MTP, la<br>usieurs |          |
| Si le message est reçu, cliquez sur<br>Dans le cas contraire, cliquez sur E                                                 | OK.<br>Jépanner.                                             |                                         |                                  |          |
|                                                                                                    |                                                              |                                         |                                  |          |
|                                                                                                    | OK                                                           | Dép                                     | oanner                           |          |

#### 2. DEFINIR UN OPERATEUR SQL SERVER

Connectez-vous à l'instance SQL Server à l'aide de Microsoft SQL Management Studio. Développez l'arborescence de l'Agent SQL Server et cliquez avec le bouton droit sur Opérateurs et sélectionnez *Nouvel opérateur.* 

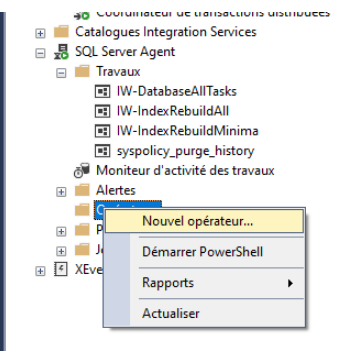

Spécifiez un nom d'opérateur, un nom d'e-mail, puis cliquez sur OK.

| Nouvel opérateur                |                                                             |                                  |                  | _           |                            | ×              |
|---------------------------------|-------------------------------------------------------------|----------------------------------|------------------|-------------|----------------------------|----------------|
| Sélectionner une page           | 🖵 Script 🔻 😯 Aide                                           |                                  |                  |             |                            |                |
| Senéral<br>Notifications        |                                                             |                                  |                  |             |                            |                |
|                                 | <u>N</u> om :                                               | DBA                              |                  | Activé      |                            |                |
|                                 | Options de notification<br>Nom de messagerie électronique : |                                  |                  |             |                            | _              |
|                                 | Nom de l'adresse de <u>r</u> adiomessagerie :               | gniveræisagnin                   | gnivet@isagn.trj |             |                            |                |
|                                 | Planification de la radiomessagerie active                  |                                  |                  |             |                            |                |
|                                 | Lundi                                                       |                                  |                  |             |                            |                |
|                                 | Mardi                                                       |                                  |                  |             |                            |                |
|                                 | Mer <u>c</u> redi                                           |                                  |                  |             |                            |                |
|                                 | <u>J</u> eudi                                               | Heure de début<br>journée de tra | de la<br>vail    | Heu<br>jour | ure de fin o<br>mée de tra | le la<br>Ivail |
|                                 | Vendredi                                                    | 08:00:00                         | *                | 18:00:00    |                            | *              |
|                                 | Samedi                                                      | 08:00:00                         | *                | 18:00:00    |                            | *              |
|                                 | Dimanche                                                    | 08:00:00                         | *                | 18:00:00    |                            | *              |
| Connexion                       |                                                             |                                  |                  |             |                            |                |
| Serveur :<br>GNIVET21-LA\SQL_IP |                                                             |                                  |                  |             |                            |                |
| Connexion :<br>GROUPE\gnivet    |                                                             |                                  |                  |             |                            |                |
| <u> </u>                        |                                                             |                                  |                  |             |                            |                |
|                                 |                                                             |                                  |                  |             |                            |                |
| <b>n</b> :                      |                                                             |                                  |                  |             |                            |                |
| Progression                     |                                                             |                                  |                  |             |                            |                |
| Prét                            |                                                             |                                  |                  |             |                            |                |
|                                 |                                                             |                                  |                  | ОК          | Annu                       | ler            |

#### 3. CONFIGURER LES PARAMETRES DE L'AGENT SQL SERVER

Cette étape est souvent ignorée lors de la première création d'une alerte SQL Server. L'Agent SQL Server doit être configuré correctement pour que les opérateurs reçoivent un e-mail d'alerte.

Cliquez avec le bouton droit sur Agent SQL Server et sélectionnez Propriétés.

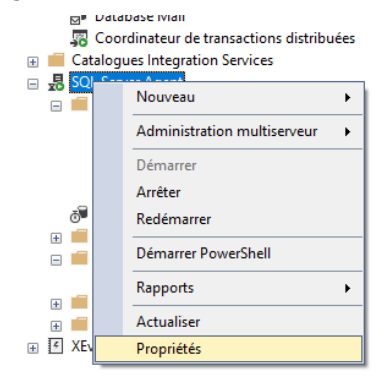

Sélectionnez Système d'alerte dans le volet de gauche et procédez comme suit :

- Cochez 'Activer le profil de messagerie'.
- Vérifier que le système de messagerie est 'Database Mail'.
- Vérifiez que le profil de messagerie est 'SQLAIertes'.
- Cochez Inclure le corps de l'e-mail dans le message de notification.
- Cliquez sur OK pour enregistrer les paramètres.

| Propriétés de SQL Server Ag                                                                                                    | ent - GNIVET21-LA\S             | SQL_IP             |                             | _                      |           | Х      |  |
|----------------------------------------------------------------------------------------------------|---------------------------------|--------------------|-----------------------------|------------------------|-----------|--------|--|
| Sélectionner une page<br>Général                                                                                                    | 🖵 Script 🔻 ? Ai                 | de                 |                             |                        |           |        |  |
| <ul> <li>Avancé</li> <li>Système d'alerte</li> </ul>                                                                                                    | Session de messag               | erie               |                             |                        |           |        |  |
| Connexion                                                                                                    | Activer le pro                  | ofil de messageri  | e                           |                        |           |        |  |
| Historique                                                                                                    | Systeme de l                    | inessayene .       | Database Mail               | ~                      |           |        |  |
|                                                                                                    | Profil de la m                  | essagerie :        | SQLAIertes                  | ~                      | lester    |        |  |
|                                                                                                    | Enregistre                      | er une copie des   | s messages envoyés dans le  | e dossier Éléments env | oyés      |        |  |
|                                                                                                    | e-mails de radiomes             | sagerie            |                             |                        |           | -      |  |
|                                                                                                    | Format d'adress                 | e pour les messa   | ages de radiomessagerie :   |                        |           |        |  |
|                                                                                                    |                                 | Préfixe :          | Radiomessa                  | agerie :               | Suffixe : |        |  |
|                                                                                                    | Ligne À :                       |                    |                             |                        |           |        |  |
|                                                                                                    | Ligne Cc :                      |                    |                             |                        |           |        |  |
|                                                                                                    | Objet :                         |                    |                             |                        |           |        |  |
|                                                                                                    | A :                             |                    |                             |                        |           |        |  |
| Connexion                                                                                                    | Cc :<br>Objet : <objet></objet> |                    |                             |                        |           |        |  |
| Serveur :<br>GNIVET21-LA\SQL_IP                                                                                                    | <                               |                    |                             |                        |           | >      |  |
| Connexion :<br>GROUPE\gnivet                                                                                                    | Inclure le cor                  | ps du message      | dans le message de notifica | ition                  |           |        |  |
| V Afficher les propriétés de conn                                                                                                    | Opérateur de préve              | ention de défailla | ince                        |                        |           |        |  |
|                                                                                                    | Activer l'opé                   | rateur de préver   | tion de défaillance         |                        |           |        |  |
|                                                                                                    | Opérateur :                     |                    | DBA                         |                        |           | $\sim$ |  |
| Progression                                                                                                    | Notifier en ut                  | ilisant :          | Messagerie Radio            | omessag                |           |        |  |
| Prêt                                                                                                    | Remplacement des                | ietons             |                             |                        |           |        |  |
| and the second second s | Remplacer les                   | jetons pour tout   | es les réponses de travaux  | aux alertes            |           |        |  |
|                                                                                                    |                                 |                    |                             | ОК                     | Annu      | iler   |  |

#### 4. REDEMARRER L'AGENT SQL SERVER POUR ACTIVER LES PARAMETRES

Le redémarrage de l'Agent SQL Server annule toutes les tâches en cours d'exécution donc cela doit être fait lorsqu'il n'y a aucune activité.

| 🚽 Data                                     | 🚽 Database Mail                     |   |  |  |  |  |
|--------------------------------------------|-------------------------------------|---|--|--|--|--|
| 🐺 Coordinateur de transactions distribuées |                                     |   |  |  |  |  |
| 🕀 🛑 Catalog                                | 🗉 🔳 Catalogues Integration Services |   |  |  |  |  |
| ⊟ 🛃 <mark>SQI *</mark>                     | Nouveau                             | + |  |  |  |  |
| <b>a</b>                                   | Administration multiserveur         | • |  |  |  |  |
| ÷ 📕                                        | Démarrer                            |   |  |  |  |  |
|                                            | Arrêter                             |   |  |  |  |  |
| ± 📕                                        | Redémarrer                          |   |  |  |  |  |
| ⊕ KEv                                      | Démarrer PowerShell                 |   |  |  |  |  |
|                                            | Rapports                            | • |  |  |  |  |
|                                            | Actualiser                          |   |  |  |  |  |
|                                            | Propriétés                          |   |  |  |  |  |

Dans la suite du document, nous présentons 2 exemples :

- Alerte sur un job SQL.
- Alerte SQL Server.

#### 5. EXEMPLE 1 : DEFINIR UNE ALERTE SUR UN JOB

Dans l'explorateur d'objets, connectez-vous à une instance du moteur de base de données SQL Server puis développez cette instance.

Développez Agent SQL Server, développez Travaux, cliquez avec le bouton droit sur le travail que vous souhaitez modifier et sélectionnez *Propriétés*.

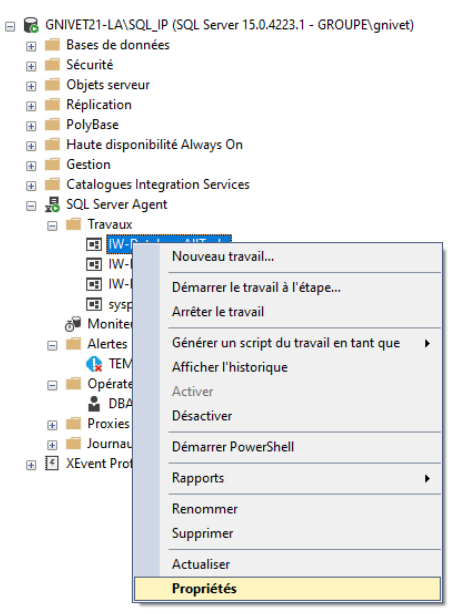

Dans la boîte de dialogue Propriétés de la tâche, sélectionnez la page 'Notifications'.

| Propriétés du travail - IW-D                       | latabaseAllTasks                   |                              |         | _            |             | ×        |
|----------------------------------------------------|------------------------------------|------------------------------|---------|--------------|-------------|----------|
| Sélectionner une page                              | 🖵 Script 🔻 🕜 Aide                  |                              |         |              |             |          |
| <ul> <li>Étapes</li> <li>Planifications</li> </ul> | Actions à effectuer lorsque le tra | vail se termine :            |         |              |             |          |
| <ul> <li>Alertes</li> <li>Notifications</li> </ul> | Messagerie électronique :          |                              | $\sim$  | Lors de l'é  | chec du tra | $v \sim$ |
| 🖉 Cibles                                           | Page :                             |                              | $\sim$  | Lors de l'é  | chec du tra | v V      |
|                                                    | Écrire dans le journal des éve     | énements des applications Wi | ndows : | Lors de l'ée | chec du tra | v v      |
|                                                    | Supprimer automatiquement          | e travail :                  |         | Lors de la   | réussite du | t ~      |
| Connexion<br>Serveur :<br>GNIVET21-LA\SQL_IP       |                                    |                              |         |              |             |          |
| Connexion :<br>GROUPE\gnivet                       |                                    |                              |         |              |             |          |
| Afficher les propriétés de coni<br>étés de coni    | 1                                  |                              |         |              |             |          |
| Progression                                        |                                    |                              |         |              |             |          |
| Prêt                                               |                                    |                              |         |              |             |          |
|                                                    |                                    |                              |         | ОК           | Annu        | iler     |

Si vous souhaitez notifier un opérateur par e-mail, cochez 'E-mail' et sélectionnez un opérateur dans la liste puis sélectionnez l'une des options suivantes :

- Lorsque le travail réussit pour avertir l'opérateur lorsque le travail se termine avec succès.
- Lorsque le travail ne parvient pas à avertir l'opérateur lorsque le travail se termine sans succès.
- Lorsque le travail est terminé pour informer l'opérateur quel que soit l'état d'achèvement.

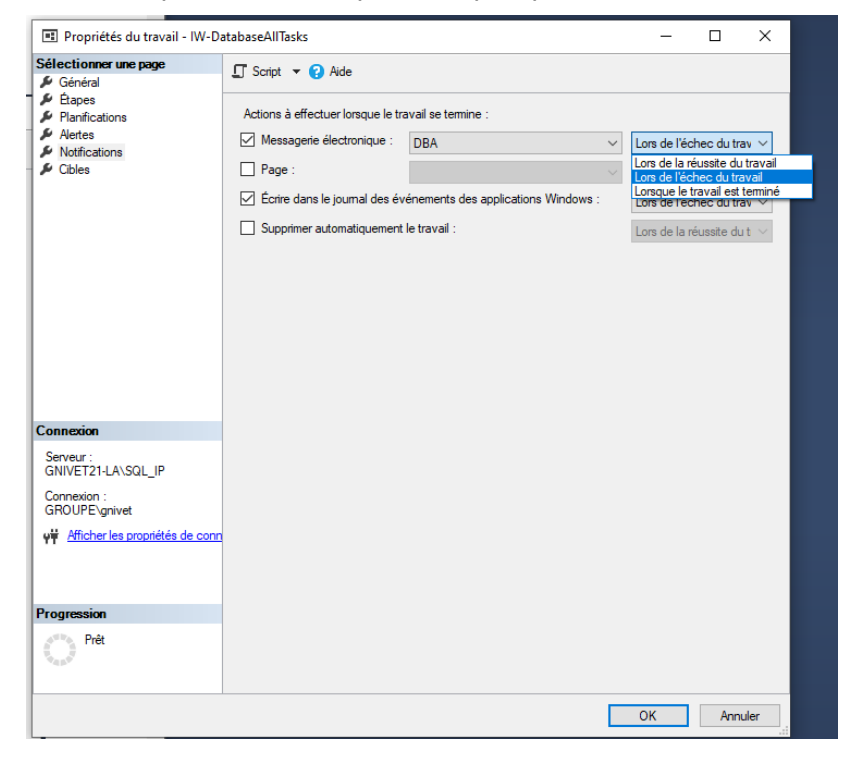

Si vous souhaitez notifier un opérateur par téléavertisseur, cochez 'Page', sélectionnez un opérateur dans la liste puis sélectionnez l'une des options suivantes :

- Lorsque le travail réussit pour avertir l'opérateur lorsque le travail se termine avec succès.
- Lorsque le travail ne parvient pas à avertir l'opérateur lorsque le travail se termine sans succès.
- Lorsque le travail est terminé pour informer l'opérateur quel que soit l'état d'achèvement.

Répétez l'opération pour chacun des jobs.

#### 6. EXEMPLE 2 : DEFINIR UNE ALERTE SQL SERVER

#### 6.1 Créer l'alerte SQL Server

Cet exemple d'alerte SQL Server envoi un e-mail lorsque la base de données TempDB dépasse 0 Ko.

Remarque : Ce paramètre est sur zéro afin que l'alerte puisse se déclencher. Une fois le fonctionnement vérifié vous devrez mettre à jour le paramètre sur un nombre qui a du sens pour votre environnement ou désactiver cette alerte.

Cliquez avec le bouton droit sur Alertes et sélectionnez Nouvelle alerte.

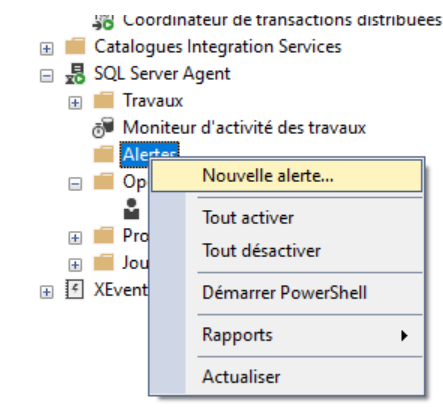

Dans le volet Général, spécifiez :

- Nom : TEMPDB en croissance.
- Type : Alerte de condition de performance SQL Server.
- Objet : SQLServer:Bases de données.
- Compteur : Fichier(s) de données (Ko).
- Instance : tempdb.
- Alerte si compteur : dépasse.
- Valeur : 0.

| Nouvelle alerte                                                                                                    |                                                                                                    |                                                                                     |            | -     |         | $\times$    |
|----------------------------------------------------------------------------------------------------|----------------------------------------------------------------------------------------------------|-------------------------------------------------------------------------------------|------------|-------|---------|-------------|
| Sélectionner une page<br>& Général                                                                                                    | 🖵 Script 🔻 😯 Aid                                                                                                    | e                                                                                   |            |       |         |             |
| <ul> <li>Réponse</li> <li>Options</li> </ul>                                                                                                    | Nom :                                                                                                    | TEMPDB en croissance                                                                |            | , N   | Activer |             |
|                                                                                                    | Type :<br>Définition d'une alert<br>Objet :<br>Databases<br>Compteur :<br>Data File(s) Size<br>Instance :<br><u>tempdb</u><br>Alerte si le comp<br>s'élève au-dess | Alerte de condition de performance<br>e de condition de performance<br>(KB)<br>teur | v Valeur : | r<br> |         | ×<br>×<br>× |
| Connexion         Serveur :         GNIVET21-LA\SQL_IP         Connexion :         GROUPE\gnivet         Y#         Afficher les propriétés de conn         Progression         Our le erreur s'est produite |                                                                                                    |                                                                                     |            |       |         |             |
|                                                                                                    |                                                                                                    |                                                                                     |            | OK    | Ar      | nnuler      |

Cliquez sur le volet 'Réponse' :

- Cochez 'Notifier les opérateurs'.
- Vérifier l'e-mail de l'opérateur.

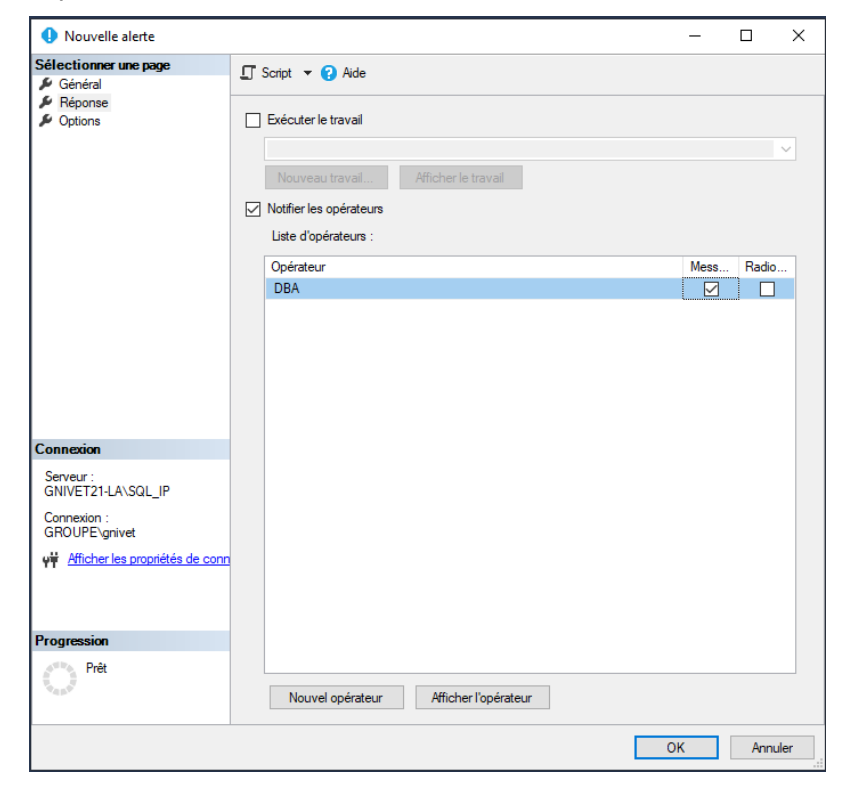

Cliquez sur le volet Options :

- Pour Inclure le texte d'erreur d'alerte dans sélectionnez E-mail.

- Pour Délai entre les réponses, entrez 2 minutes.
- Cliquez sur OK.

| Ouvelle alerte                            |                                                                                            | _  |     | ×    |
|-------------------------------------------|--------------------------------------------------------------------------------------------|----|-----|------|
| Sélectionner une page<br>Général          | 🖵 Script 🔻 😧 Aide                                                                          |    |     |      |
| <ul><li>Réponse</li><li>Options</li></ul> | Inclure le texte d'erreur de l'alerte dans :<br>Messagerie électronique<br>Radiomessagerie |    |     |      |
|                                           | Message de notification supplémentaire à envoyer :                                         |    |     | 6    |
|                                           |                                                                                            |    |     | 0    |
|                                           | Délai entre les réponses :                                                                 |    |     |      |
|                                           | 2 🔹 minutes 0 🔹 secondes                                                                   |    |     |      |
|                                           |                                                                                            |    |     |      |
|                                           |                                                                                            |    |     |      |
| Connexion                                 |                                                                                            |    |     |      |
| Serveur :<br>GNIVET21-LA\SQL_IP           |                                                                                            |    |     |      |
| Connexion :<br>GROUPE\gnivet              |                                                                                            |    |     |      |
| Afficher les propriétés de conn           |                                                                                            |    |     |      |
| Progression                               |                                                                                            |    |     |      |
| Prêt                                      |                                                                                            |    |     |      |
|                                           |                                                                                            | OK | Anr | uler |

#### 6.2 Vérifier que l'alerte SQL Server fonctionne

L'opérateur devrait recevoir un e-mail sinon voir la section de dépannage.

Ouvrez l'alerte que nous venons de configurer et cliquez sur la page Historique. Les champs doivent être mis à jour lorsque l'alerte est déclenchée, comme indiqué ci-dessous.

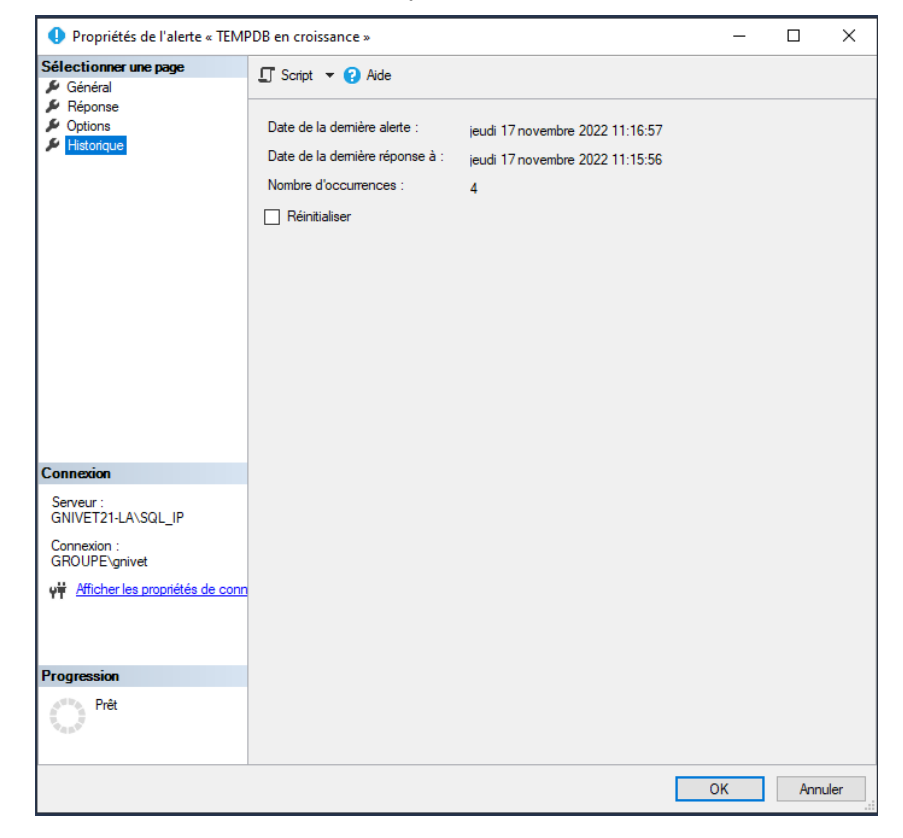

#### 6.3 Désactiver le test d'alerte SQL Server

Pour arrêter l'envoi de l'alerte toutes les deux minutes, vous avez deux options : Désactiver l'alerte ou fournir une taille et des temps de réponse plus appropriés.

Pour désactiver l'alerte SQL Server, vous pouvez accéder à la page Général de l'alerte et décochez la case 'Activer' et cliquez sur **OK** OU vous pouvez faire un clic droit sur le nom de l'alerte et sélectionner *Désactiver* comme indiqué ci-dessous

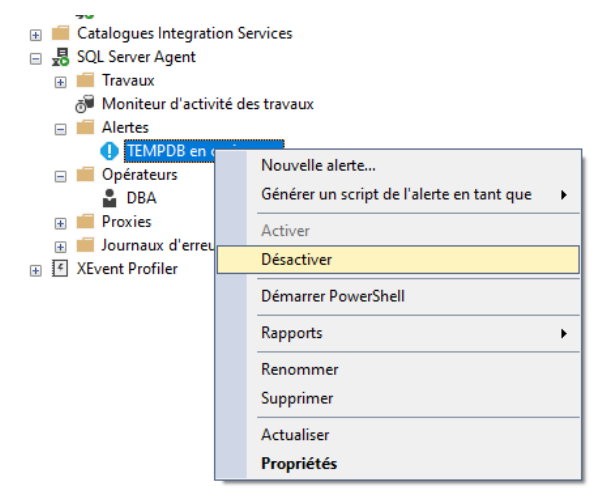

#### 6.4 Modifier les paramètres d'alerte SQL Server

Pour modifier les paramètres, procédez comme suit :

- Cliquez sur la page Général.

- Remplacez la valeur par une valeur supérieure à l'enregistrement du fichier de base de données TEMPDB existant. Remarque : La taille actuelle du fichier est incluse dans l'alerte par e-mail.

| Propriétés de l'alerte « TEMF      | PDB en croissance »    |                                 |                      | -     |      | ×    |  |  |  |
|------------------------------------|------------------------|---------------------------------|----------------------|-------|------|------|--|--|--|
| Sélectionner une page              | 🖵 Script 👻 😱 Aid       | e                               |                      |       |      |      |  |  |  |
| 🔑 Général                          | -                      | -                               |                      |       |      |      |  |  |  |
| Reponse     Options                | Nom ·                  | TEMPDB en croissance            |                      | Acti  | iver |      |  |  |  |
| 👂 Historique                       | Type :                 |                                 | fammana 601 6aaaa    |       |      |      |  |  |  |
|                                    | Définition d'une slert | Avene de condition de performar | nomarices SQL Server |       |      | ~    |  |  |  |
|                                    | Obiet :                | e de condition de performai     | 1005                 |       |      |      |  |  |  |
|                                    | Objet :                |                                 |                      |       |      |      |  |  |  |
|                                    | Databases              |                                 |                      |       |      | ~    |  |  |  |
|                                    | Compteur :             |                                 |                      |       |      |      |  |  |  |
|                                    | Data File(s) Size      | Data File(s) Size (KB)          |                      |       |      |      |  |  |  |
|                                    | Instance :             |                                 |                      |       |      |      |  |  |  |
|                                    | tempdb                 |                                 |                      |       |      | ~    |  |  |  |
|                                    | Alerte si le compt     | teur                            |                      |       |      |      |  |  |  |
|                                    | s'élève au-dessu       | IS                              | ✓ Valeur :           | 64000 |      |      |  |  |  |
|                                    |                        |                                 |                      |       |      |      |  |  |  |
| Connexion                          |                        |                                 |                      |       |      |      |  |  |  |
| Serveur :<br>GNIVET21-LA\SQL_IP    |                        |                                 |                      |       |      |      |  |  |  |
| Connexion :<br>GROUPE\gnivet       |                        |                                 |                      |       |      |      |  |  |  |
| et Afficher les propriétés de conn |                        |                                 |                      |       |      |      |  |  |  |
|                                    |                        |                                 |                      |       |      |      |  |  |  |
|                                    |                        |                                 |                      |       |      |      |  |  |  |
| Progression                        |                        |                                 |                      |       |      |      |  |  |  |
| Prêt                               |                        |                                 |                      |       |      |      |  |  |  |
| Weas W                             |                        |                                 |                      |       |      |      |  |  |  |
|                                    |                        |                                 |                      |       |      |      |  |  |  |
|                                    |                        |                                 |                      | ОК    | Ann  | uler |  |  |  |

- Cliquez sur la page Options.
- Remplacez la réponse par 720 minutes, soit 12 heures ou toute autre valeur appropriée.
- Cliquez sur OK.

| Propriétés de l'alerte « TEMF                  | PDB en croissance »                                                                                                    | _  |     | ×     |
|------------------------------------------------|----------------------------------------------------------------------------------------------------|----|-----|-------|
| Sélectionner une page                          | 🖵 Script 🔻 😮 Aide                                                                                                    |    |     |       |
| General     Réponse     Options     Historique | Inclure le texte d'erreur de l'alerte dans :<br>Messagerie électronique<br>Radiomessagerie<br>Message de notification supplémentaire à envoyer :<br>Message de notification supplémentaire à envoyer :<br>Message de notification supplémentaire :<br>Message de notification supplémentaire :<br>Me |    |     | < >   |
| Connexion                                      |                                                                                                    |    |     |       |
| Serveur :<br>GNIVET21-LA\SQL_IP                |                                                                                                    |    |     |       |
| Connexion :<br>GROUPE\gnivet                   |                                                                                                    |    |     |       |
| Afficher les propriétés de conn                |                                                                                                    |    |     |       |
| Progression                                    |                                                                                                    |    |     |       |
| Prêt                                           |                                                                                                    |    |     |       |
|                                                |                                                                                                    | OK | Ann | nuler |

Si l'opérateur ne reçoit pas d'e-mail :

- Testez la messagerie de la base de données en envoyant un e-mail de test à l'adresse e-mail de l'opérateur.

- Assurez-vous que vous avez redémarré l'agent SQL et qu'il est en cours d'exécution.